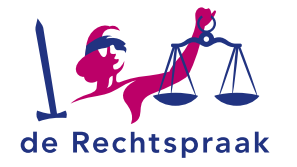

#### **TOEZICHT – INSOLVENTIES**

WERKINSTRUCTIE

# WERKEN MET DOCUMENTEN IN MIJN RECHTSPRAAK – TOEZICHT

## Werken met documenten in het kort:

- U ziet alle documenten in een zaak overzichtelijk bij elkaar op het tabblad Documenten.
- Bekijk en bewaar documenten uit het overzicht met de knop **Download**.
- Filter documenten op het onderdeel waarbij ze horen: berichten, verslagen, verzoeken, zaken of zittingen.
- Voeg eenvoudig pdfbestanden toe aan de zaak.

### 1. TABBLAD DOCUMENTEN

U ziet op het tabblad **Documenten** alle documenten in de zaak, ongeacht aan welk onderdeel ze zijn toegevoegd.

#### 2. DOCUMENTEN BEKIJKEN EN BEWAREN

Het overzicht van documenten is standaard gesorteerd op Datum upload: het meest recent toegevoegde document staat bovenaan de lijst (links van de 2 in de afbeelding hiernaast). **Tip:** klik op een van de andere kolomnamen om de lijst anders te sorteren, bijvoorbeeld op **Onderdeel** of **Soort**.

Klik in de juiste regel in de kolom **Download** op het downloadpictogram om een document te openen of te bewaren.

#### **3. DOCUMENTEN FILTEREN**

Direct boven het overzicht met documenten kunt u filters instellen voor het gewenste onderdeel. Zo ziet u bijvoorbeeld alleen documenten op zaakniveau, of documenten die als bijlage aan verzoeken zijn toegevoegd.

#### 4. DOCUMENTEN TOEVOEGEN

Bovenaan het tabblad **Documenten** voegt u eenvoudig pdfbestanden toe aan de zaak (zie ook de beschrijving op p. 2).

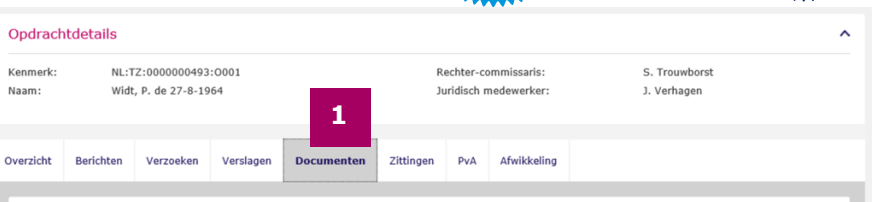

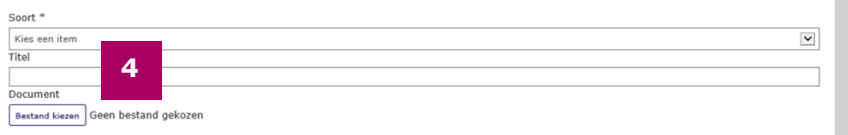

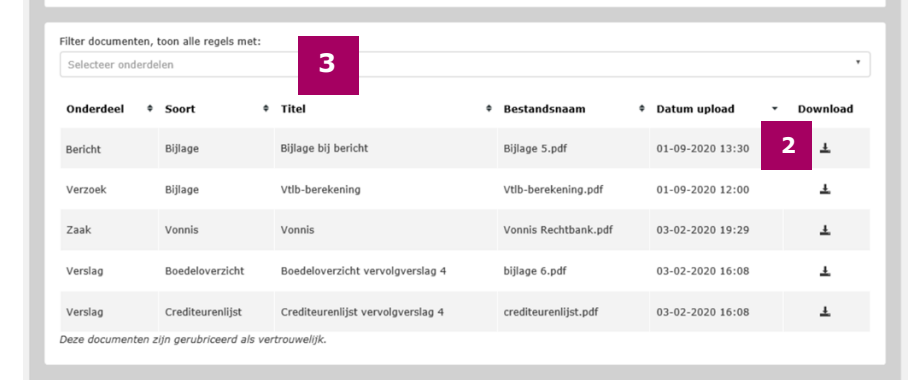

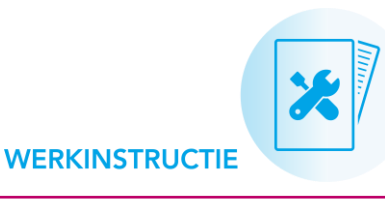

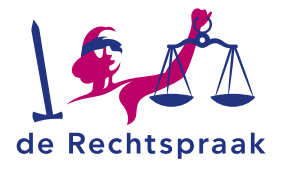

#### **DOCUMENTEN FILTEREN**

1. Klik boven het overzicht met documenten op de tekst 'Selecteer onderdelen'.

| Filter documenten, toon alle regels met: |                                                                                                    |                |               |                  |          |  |  |
|------------------------------------------|----------------------------------------------------------------------------------------------------|----------------|---------------|------------------|----------|--|--|
| Selecteer ond                            | lerdelen                                                                                                    |                |               |                  | •        |  |  |
| Onderdeel                                | Soort     Soort     Soort | • Titel        | Bestandsnaam  | † Datum upload 👻 | Download |  |  |
| Verzoek                                  | Bijlage                                                                                                    | aankoopfactuur | Bijlage 5.pdf | 01-09-2020 13:30 | Ŧ        |  |  |

2. In het menu dat verschijnt kiest u 1 of meer onderdelen waarvan u de documenten wilt zien.

| Filter documenten, toon alle regels met: |  |
|------------------------------------------|--|
| Selecteer onderdelen                     |  |
| 🗆 Zaak                                   |  |
| 🗆 Verslag                                |  |
| 🗌 Verzoek                                |  |
| Bericht                                  |  |
| Zitting                                  |  |

#### **Meer informatie**

Kijk op rechtspraak.nl voor meer informatie over het werken met Mijn Rechtspraak Toezicht – **Faillissementen** en **Wsnp**. Hier vindt u ook de werkinstructies over:

- Werken in het portaal 'Mijn Rechtspraak'
- Berichten
- Documenten
- Taken
- Verslagen
- Verzoeken
- Zaken afwikkelen

3. Klik op het pijltje rechts om het filter te activeren en het resultaat te bekijken. Tip: u kunt meer onderdelen aan het filter toevoegen.

| × Verzoek |                                                                                                    |                 |                     |                  | 2                            |
|-----------|----------------------------------------------------------------------------------------------------|-----------------|---------------------|------------------|------------------------------|
| Onderdeel | Soort     Soort     Soort | Titel           | Bestandsnaam        | Datum upload     | <ul> <li>Download</li> </ul> |
| Verzoek   | Bijlage                                                                                                    | aankoopfactuur  | Bijlage 5.pdf       | 01-09-2020 13:30 | 1                            |
| Verzoek   | Bijlage                                                                                                    | Vtlb-berekening | Vtlb-berekening.pdf | 01-09-2020 12:00 | ±                            |

4. Klik op het kruisje rechts om het filter te wissen en het volledige overzicht te zien.

### **DOCUMENTEN TOEVOEGEN**

Om een bestand toe te voegen aan het overzicht met documenten van de zaak volgt u 4 stappen. Bekijk per stap het corresponderende getal in de afbeelding:

1. Sleep een bestand in het veld. Of klik op **<Selecteer de bestanden>** en kies een bestand (zie 1).

2. Vul bij **Titel** een duidelijke beschrijving in voor dit document, zeker wanneer dit niet direct uit de bestandsnaam blijkt (zie 2).

3. Klik onder **Soort bijlage** op **Maak een keuze** en selecteer een van de beschikbare opties (zie 3).

4. Klik op de knop **<Bijlage toevoegen>** (zie 4).

**Tip:** wilt u dat de rechtbank op de hoogte is van het toegevoegde document? Dan verstuurt u hierover op het tabblad Berichten een bericht ter kennisgeving.

| verzicht  | Berichten           | Verzoeken 🖋              | Verslagen | Stuurinformatie | Documenten          | Zittingen     | PvA | Afwikkeling |                     |
|-----------|---------------------|--------------------------|-----------|-----------------|---------------------|---------------|-----|-------------|---------------------|
|           |                     |                          |           |                 |                     |               |     |             |                     |
| [         |                     |                          | 1         |                 |                     |               |     |             |                     |
|           |                     |                          | - Slee    | Alleen PDF bes  | tanden zijn toegest | r de bestande | u . |             |                     |
|           |                     |                          |           | maximaal        | 10MB per bestand.   |               |     |             |                     |
| h         |                     |                          |           |                 |                     |               |     |             |                     |
| Titel bij | <b>jlage</b> Bijlag | e 8.pdf <u>verwijder</u> |           |                 | Soort bijlag        | e             |     |             | 0                   |
| Geef he   | et document e       | en duidelijke titel      | 2         |                 | Maak een ke         | uze           |     |             | <b>3</b>            |
|           |                     |                          |           |                 |                     |               |     |             | A Biilage toevoegen |